## Keysight Technologies Configuring Boundary Scan Chains on Keysight x1149 Boundary Scan Analyzer

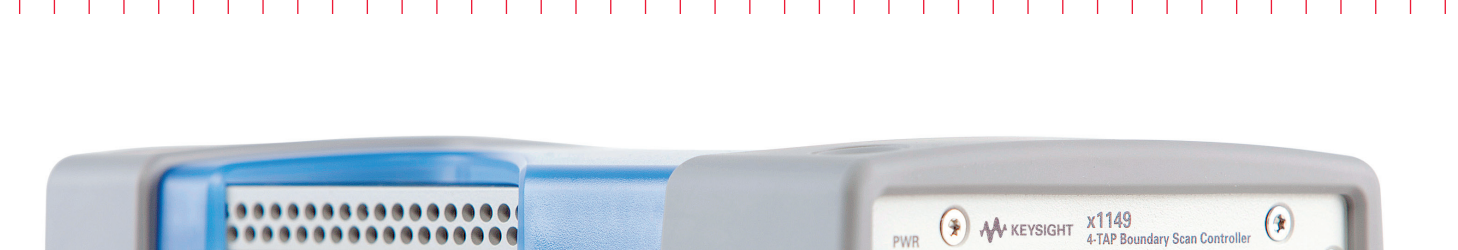

Application Note

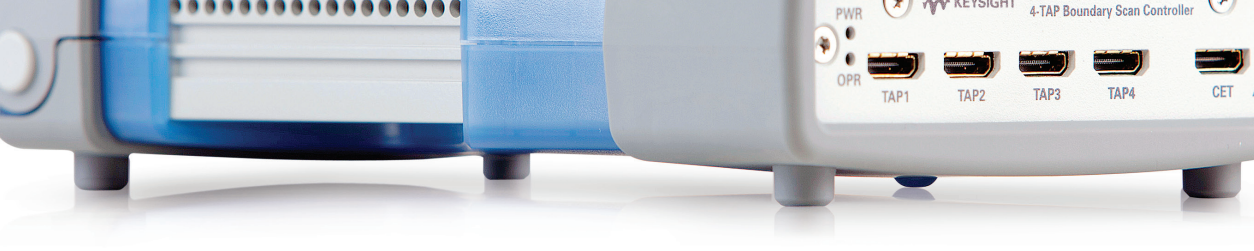

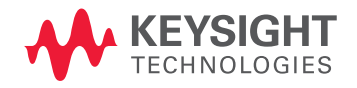

# 

## Introduction

A boundary scan chain consists of two or more boundary scan integrated circuit (IC) devices where the test data output (TDO) of the first boundary scan device in the chain is connected to the test data input (TDI) of the second boundary scan device to form a chain. The test mode select (TMS) and test clock input (TCK) signals are common for all the boundary scan devices in a chain. See Figure 1.

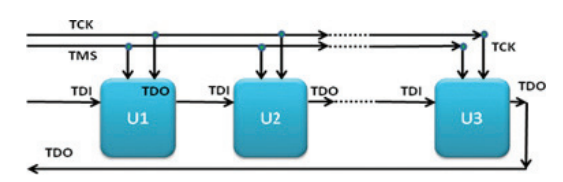

Figure 1. A boundary scan chain

The Keysight Technologies, Inc. x1149 boundary scan software analyzes the circuit board netlist and the boundary scan description language (BSDL) of the boundary scan device, to detect the chain connections. The boundary scan chain is the key in maximizing the boundary scan test coverage of the board.

Engineers who use typical benchtop boundary scan tools today need knowledge of the board to define the chain. This is a time-consuming process as engineering time is needed to manually define the connection of the printed circuit board boundary scan chain before the software can detect the boundary scan chain.

This application note provides the procedure for configuring the boundary scan chain of a board.

## 1. Input file

- The preferred input file for the Keysight x1149 boundary scan analyzer software is the Keysight i3070 board file, or a CAD file (see Table 1 for CAD format list).

Table 1. List of supported CAD formats

|    | CAD Format        |
|----|-------------------|
| 1  | Accel             |
| 2  | Cadence (ascii)   |
| 3  | Cadence (netlist) |
| 4  | FATF              |
| 5  | Gencad            |
| 6  | IPC               |
| 7  | Mentor (Neutral)  |
| 8  | ODB++ (tgz)       |
| 9  | PCAD              |
| 10 | Power PCB (Pads)  |
| 11 | Protel            |
| 12 | Telesis           |
| 13 | Zuken (CR5000)    |
| 14 | Zuken (CR5000-1)  |

 Bill of material (BOM) in csv format is also supported to define the part number and value of the devices tested during boundary scan test. The part number of the boundary scan device, as well as those for nonboundary scan digital devices are important for the Keysight x1149 software to correctly identify the BSDL and libraries needed to generate the boundary scan chain and test.

## 2. Loading the input file (i3070 board file)

Note: CAD data is also translated into board file.

- Click Process Outline  $\!\!\!\!>$  Define Boards. A Board List tab will appear.
- Click Add.
- Type the board name and abbreviation if there are multiple boards.
- Select the board name.
- Click Import.
- Select the file type Keysight Board or CAD.

| > Keysight x1149 Boundary Scan Analyzer (demo)                                                                                                    |                                                                                                    | Ø X    |
|----------------------------------------------------------------------------------------------------|----------------------------------------------------------------------------------------------------|--------|
| File Debug Tools Report Help                                                                                                    |                                                                                                    |        |
| 14 18 10 18 I                                                                                                    |                                                                                                    |        |
| Process Outline                                                                                                    | Baard Like (Reyeque x118)                                                                                                    | Ψ×     |
| Configuration                                                                                                    | ReadLat                                                                                                    |        |
| Festures<br>Power Supply                                                                                                    | Amera-Abbreation Total Devices Total Index Remark Vount  p p p p                                                                                                    |        |
| Bit Can American      Construction     Construction | Color 29 p p 1 1 1                                                                                                    |        |
|                                                                                                    |                                                                                                    |        |
|                                                                                                    | The provide a constrained by the second second se | à      |
| Output Repair Tcket                                                                                                    |                                                                                                    | w.x    |
| Prejact Cl'Program Filas (abbitEsys)                                                                                                    | percelabilitation of grant lancements                                                                                                    |        |
|                                                                                                    | Web                                                                                                    | e Defa |

Figure 2. Board import

- Select the location of the board file to be imported to, as well as the library and BSDL folder.

| Select Keysight Board Files |        |             |
|-----------------------------|--------|-------------|
| e:                          |        |             |
| :\Temp\board\board          | Browse |             |
|                             |        |             |
|                             |        |             |
|                             |        |             |
|                             |        |             |
|                             |        |             |
|                             |        |             |
|                             |        |             |
|                             |        |             |
|                             |        |             |
|                             |        |             |
|                             |        |             |
|                             |        |             |
|                             |        |             |
|                             |        |             |
|                             |        | Next Cancel |

Figure 3. Selecting the board file location

## 2. Loading the input file (i3070 board file) (continued)

Note: CAD data is also translated into board file.

- Select board type and folder that contains the BSDL and libraries.

| X Select Board File                 | ×                  |
|-------------------------------------|--------------------|
| Keysight Board: C:\Temp\board\board |                    |
| Select Board Type(s)                |                    |
| Roard Type: board                   |                    |
| Select Board Data                   |                    |
|                                     |                    |
|                                     | Back Verify Cancel |

Figure 4: Select the board type and the board data (BSDL/library folder)

- Board file loaded and the BSDL/Libraries.

|                                         | abore (deran) |                                           |                            |
|-----------------------------------------|---------------|-------------------------------------------|----------------------------|
| Debug Tools Report Help                 | gen genny     |                                           | <u> </u>                   |
| -                                       |               |                                           |                            |
| 4 14 14 1                               |               |                                           |                            |
| Process Cuttine                         | 1 1 1 1 Aug   | nd Like Keysight x1145                    | **                         |
| Conferentee                             | 4 Beard       |                                           |                            |
| Target Hardware                         | 1             |                                           |                            |
| Features                                | 1             | Acceleration Total Periods Ficture Remark |                            |
| Power suppry                            |               | Board board                               |                            |
| Define Project                          |               | Number of loaded devices: 87              |                            |
| Defre Logic Families                    |               | Nureber of loaded nodes 315               |                            |
| Define Devices                          | Poie          | t PQ 0 0                                  |                            |
| Define Library Type<br>Define Mexico    |               |                                           |                            |
| Define Fixed and Power Nodes            |               |                                           |                            |
| Define Preconditions<br>Configure Chain |               |                                           |                            |
| Compation                               |               |                                           |                            |
| Tests                                   |               |                                           |                            |
| Test Sequence                           |               |                                           |                            |
| Fature Generation                       |               |                                           |                            |
| Assign Kesources<br>Generate Fixture    |               |                                           |                            |
| Debug                                   |               |                                           |                            |
| Test                                    |               |                                           |                            |
| Test Sequence                           |               |                                           |                            |
|                                         |               |                                           |                            |
|                                         |               |                                           |                            |
|                                         |               |                                           |                            |
|                                         |               |                                           |                            |
|                                         |               |                                           |                            |
|                                         |               |                                           |                            |
|                                         | 147.26        | n Fada 👻 Enter Feber Tast                 |                            |
|                                         |               |                                           | Front Street Street Street |
| í                                       |               |                                           |                            |
|                                         |               |                                           |                            |

|                              | 8  | Library Tons             |              |                      |
|------------------------------|----|--------------------------|--------------|----------------------|
| Taural Manhama               | 2  | Served 1994              |              |                      |
| Easture                      | 14 | Name                     | Type Gro     | np Renarks           |
| Dream Summity                | ă. | STD_1149_1_1990          | VHOL 1       |                      |
|                              |    | 510,1149,1,1994          | VHEC 2       |                      |
| Data Preparation             |    | 510,1149,1,2001          | WILL S       |                      |
| Jefine Project               |    | TTO 1148 4 2007          | inci a       |                      |
| Define Logic Families        |    | 570 1521 2001            | UNICE S      |                      |
| lefine Boards                |    | STD 1532 2002            | 1000 7       |                      |
| efine Devices                |    | N1125-60200-Trinner      | Ded BSDL 8   |                      |
| Jefine Library Type          |    | 8AV99                    | PART 9       |                      |
| Define Nodes                 |    | 12403.33                 | PART 10      |                      |
| Jefine Fixed and Power Nodes |    | models, 2a8, pm1         | PART 11      |                      |
| efine Preconditions          |    | awitch_2xd_aw2           | PART 12      |                      |
| onfigure Chain               |    | switch_2s4_su3           | PART 13      |                      |
| Constant                     |    | ovitch_2x8_px4           | PART 14      |                      |
| Celeiaban                    |    | scar021/090_mode1.br     | ed 8500 15   |                      |
| 670                          |    | 9201090                  | P3N 16       |                      |
| eil Sequence                 |    | scar00004.bsdl           | 85DL 17      |                      |
| Future Generation            |    | 90004                    | P2N 18       |                      |
| osige Resources              |    |                          |              |                      |
| enerate Fixture              |    |                          |              |                      |
|                              |    |                          |              |                      |
| Leoug                        |    |                          |              |                      |
| est                          |    | the second second second |              |                      |
| est bequence                 |    | Any neu *                | the rile for |                      |
|                              |    |                          |              | Counts Deport Litt T |
|                              |    |                          |              |                      |
| pet Repair Ticket            |    |                          |              |                      |

Figure 5. Board file uploaded, including the BSDL/libraries

- 3. Part number definition and assignment of the BSDL file and libraries
- The part number that matches the BSDL and libraries in the database will be assigned automatically.

| Keysight x1140 Boundary Scan Ana        | lyzer (deare | F.                  |                        |                            |           |            |     |                               |                |         |                   |                   |       | _ <i>a</i> ×     |
|-----------------------------------------|--------------|---------------------|------------------------|----------------------------|-----------|------------|-----|-------------------------------|----------------|---------|-------------------|-------------------|-------|------------------|
| Debug Tools Report Help                 |              |                     |                        |                            |           |            |     |                               |                |         |                   |                   |       |                  |
|                                         |              |                     |                        |                            | 1         |            |     |                               |                |         |                   |                   |       |                  |
| Process Outline                         |              | / Confoure Chain    | Precondition List / Fi | and Power Node List        | All Nodes | All Device | -   | Library Type   Roard List ( K | evaluate x1149 |         |                   |                   |       | **               |
| Confouration                            | 4            | All Devices         |                        |                            |           |            |     |                               |                |         |                   |                   |       |                  |
| Target Hardware                         | 8            | Oncine Designation  | a Read Shines To       | And Number                 | Library   | Barred     | NT. | ROM Name                      | Reduce Views   | Constat | and . Channel Nor |                   |       |                  |
| Power Supply                            |              | UL UL               | Lbr                    | My 925-090                 | Pin       | V          | 111 | ScaniQv090 model.bad          | POFP 64        |         |                   |                   |       |                  |
| Data Preparation                        |              | 42                  | Libr                   | ry 925-090                 | Fie       | <b>V</b>   | 10  | scan92iv090_model.tod *       | PQFP_64        | 100     | 10                | 86                |       |                  |
| Define Project<br>Define Logic Families |              | <b>U</b> 0          | Libr                   | My 90004                   | Pie       | <b>V</b>   | 16  | Scav90004.bad                 | TQPP           | 11      | 10                | 26                |       |                  |
| Define Boards                           |              | 94                  | Lbr                    | MY 90004                   | Pin       |            | M   | scav90004.bad                 | TQFP           | 11      | 12                | 200               |       |                  |
| Define Library Type                     |              |                     |                        |                            |           |            |     |                               |                |         |                   |                   |       |                  |
| Define Foed and Power Nodes             |              |                     |                        |                            |           |            |     |                               |                |         |                   |                   |       |                  |
| Define Preconditions<br>Configure Chain |              |                     |                        |                            |           |            |     |                               |                |         |                   |                   |       |                  |
| Generation                              |              |                     |                        |                            |           |            |     |                               |                |         |                   |                   |       |                  |
| Tests<br>Test factors                   |              | C Roy Field .       | bed                    |                            |           |            |     |                               |                |         |                   | -                 | -     | ×                |
| Extra Generation                        |              |                     |                        |                            |           |            |     |                               |                |         |                   | Renge Devices Add | Let I | Copy Delete      |
| Assign Resources                        |              |                     |                        |                            |           |            |     |                               |                |         |                   |                   |       |                  |
| Cenerate Future                         |              | Davies Rises, Lonin | family distance it     | Til Ro Tuno - Node New     |           |            |     |                               |                |         |                   |                   |       |                  |
| Test                                    |              | Concerne cope       | ranny rannya a         | contraction and the second |           |            | -   |                               |                |         |                   |                   |       |                  |
| Test Sequence                           |              |                     |                        |                            |           |            |     |                               |                |         |                   |                   |       |                  |
|                                         |              |                     |                        |                            |           |            |     |                               |                |         |                   |                   |       |                  |
|                                         |              |                     |                        |                            |           |            |     |                               |                |         |                   |                   |       |                  |
|                                         |              |                     |                        |                            |           |            |     |                               |                |         |                   |                   |       |                  |
|                                         |              |                     |                        |                            |           |            |     |                               |                |         |                   |                   |       |                  |
|                                         |              |                     |                        |                            |           |            |     |                               |                |         |                   |                   |       |                  |
|                                         |              |                     |                        |                            |           |            |     |                               |                |         |                   |                   |       |                  |
|                                         |              |                     |                        |                            |           |            |     |                               |                |         |                   |                   |       |                  |
|                                         |              | W Brefatt #         | later filter last      |                            |           |            | -   |                               |                |         |                   |                   |       |                  |
|                                         |              |                     |                        |                            |           | _          | _   |                               |                |         |                   |                   |       |                  |
| Output Repair Ticket                    |              |                     |                        |                            | _         |            | _   |                               | _              | _       | _                 |                   |       | ¥ X              |
| Anajant Ct\Bragram Films (s             | SL WKeyei    | ant will show in he | ano.abay Crastad       |                            |           |            |     |                               |                |         |                   |                   |       |                  |
|                                         |              |                     |                        |                            |           |            |     |                               |                |         |                   |                   |       |                  |
| Boardi board                            |              |                     |                        |                            |           |            |     |                               |                |         |                   |                   |       |                  |
| Number of loaded devi                   | ces: 87      |                     |                        |                            |           |            |     |                               |                |         |                   |                   |       |                  |
| Updated on: 2/18/2018                   | 2:10:11      | PM                  |                        |                            |           |            |     |                               |                |         |                   |                   |       |                  |
|                                         |              |                     |                        |                            |           |            |     |                               |                |         |                   |                   |       |                  |
|                                         |              |                     |                        |                            |           |            |     |                               |                |         |                   |                   |       |                  |
|                                         |              |                     |                        |                            |           | _          | _   |                               |                |         |                   |                   |       |                  |
|                                         |              |                     |                        |                            |           |            |     |                               |                |         |                   |                   |       | Configure Chairs |

Figure 6. Device list with BSDL and library assigned

| Rev Ver verb       Rev Verb       Rev Verb <tr< th=""><th>Keysight x1149 Boundary Scan Analyzer (dee</th><th>an)</th><th>_ 0 &gt;</th></tr<>                                                                                                    | Keysight x1149 Boundary Scan Analyzer (dee | an)                                                                                                    | _ 0 >     |
|----------------------------------------------------------------------------------------------------|--------------------------------------------|----------------------------------------------------------------------------------------------------|-----------|
|                                                                                                    | ie Debug Tools Report Help                 |                                                                                                    |           |
|                                                                                                    |                                            |                                                                                                    |           |
|                                                                                                    |                                            |                                                                                                    |           |
|                                                                                                    | 7                                          | Compare care interaction on the and none note care an annues an other care and the interaction of the annues of the annues of th |           |
| Name       Name       Name       Name         Stranger       Stranger                                                                                                    | Configuration 😤                            | Likey Type                                                                                                    |           |
| Note of the set of the set                                                                                                    | Target Hardware                            | Nome Tare Gran Remain                                                                                                    |           |
| Normality         Normality         Normality <t< td=""><td>Features</td><td>1000 1148 1 1990 Uv04 1</td><td></td></t<>                                                                                                    | Features                                   | 1000 1148 1 1990 Uv04 1                                                                                                    |           |
| We wanted by the state of the state of                                                                                                    | Paver Supply                               | 200 Jan Julia 1 1064 Vuln 2                                                                                                    |           |
|                                                                                                    | Cata Preparation                           | 1000 1148 1 2001 VHT 1                                                                                                    |           |
| The set of the set of th                                                                                                    | Define Project                             | 570 1149 6 2003 VHR. 4                                                                                                    |           |
|                                                                                                    | Denne Logic Families                       | 170 1112 2001 Vefa 5                                                                                                    |           |
|                                                                                                    | Define Devices                             | 370 1512 202 VHR. 4                                                                                                    |           |
|                                                                                                    | Define Library Type                        | NU125-60300-fragerized 850, 7                                                                                                    |           |
| Sevent         Sevent         Sevent<                                                                                                    | Define Nodes                               | 3A/99 PART 8                                                                                                    |           |
| Composition         Composition         Composition <thcomposition< th=""> <thcomposition< th=""></thcomposition<></thcomposition<>                                                                                                    | Define Fixed and Power Nodes               | pack_33 PART 9                                                                                                    |           |
| We wild wild wild wild wild wild wild wild                                                                                                    | Conference Chain                           | weith, 24, set PART 10                                                                                                    |           |
| We make the set of the set of the set                                                                                                    |                                            | with 24, no PART 11                                                                                                    |           |
| No. Space         No. Space         No. Space           No. Space         No. Space         No. Space                                                                                                    | K Ceneralizen                              | Invite_2nd_and PART 12                                                                                                    | -         |
|                                                                                                    | Test Sequence                              | 3et0;24;3e4 PAR 13                                                                                                    |           |
|                                                                                                    | Ten septence                               | scanithiolog model tool (05D) 14                                                                                                    |           |
| State     Image: State     Image: State     Image: State       State     State     Image: State     Image: State       State     State     Image: State     Image: State       State     State     Image: State     Image: State       State     State     Image: State     Image: State       State     State     Image: State     Image: State                                                                                                    | Fodure Generation                          | 32/480 /99 15                                                                                                    |           |
|                                                                                                    | Assign Rasources                           | acar90004.bsd BSDL 16                                                                                                    |           |
| Marcing The Department of the Department of the D                                                                                                    |                                            | 20064 P9N 17                                                                                                    |           |
|                                                                                                    | Debug                                      | 244800_setup 99x 18                                                                                                    |           |
|                                                                                                    | Test                                       | +24d2_ack 091 19                                                                                                    |           |
|                                                                                                    | (B) Sethering                              | arditistei juidetaed BEDL 20                                                                                                    |           |
|                                                                                                    |                                            | 1255144, (stable 9P 21                                                                                                    |           |
| See Tester Tester See Tester See                                                                                                    |                                            | 416-6244 976 22                                                                                                    |           |
| training of the first of the first of t                                                                                                    |                                            |                                                                                                    |           |
|                                                                                                    |                                            |                                                                                                    |           |
|                                                                                                    |                                            |                                                                                                    |           |
| Partie      Partie       Partie       Partie      Partie      Partie      Pa                                                                                                    |                                            |                                                                                                    |           |
|                                                                                                    |                                            |                                                                                                    |           |
| Anger Tage Tage<br>Anger Tage Tage<br>Tage Tage Tage<br>Tage Tage Tage Tage<br>Tage Tage Tage Tage<br>Tage Tage Tage Tage<br>Tage Tage Tage Tage<br>Tage Tage Tage Tage Tage<br>Tage Tage Tage Tage Tage<br>Tage Tage Tage Tage Tage Tage Tage Tage                                                                                                    |                                            |                                                                                                    |           |
| The second from the second from the secon                                                                                                    |                                            |                                                                                                    |           |
| State         Table of the state         State         Table of the state         State         Table of the state         State         Table of the state         State         Table of the state         State         Table of the state         State         Table of the state         State         Table of the state         State         Table of the state         State         Table of the state         State         Table of the state         State         State         Table of the state         State         Stat                                                                                                    |                                            | C Rey Hold V Enter Faits                                                                                                    |           |
| There lies     There lies     T                                                                                                    |                                            | Create of Trans                                                                                                    | ot Delete |
| ر المسلم المسلم الم<br>المسلم المسلم المسلم المسلم المسلم المسلم المسلم المسلم المسلم المسلم المسلم المسلم المسلم المسلم المسلم المسلم المسلم المسلم المسلم المسلم المسلم المسلم المسلم المسلم المسلم المسلم المسلم المسلم                                                                                                     |                                            |                                                                                                    |           |
| sign (Shangar Hin (AlbAng)) Shangar Shangar Shanga<br>Shangar Shangar Shangar Shangar Shangar Shangar Shangar Shangar Shangar Shangar Shangar Shangar Shangar Shangar Shangar Shangar Shangar Shangar Shangar Shangar Shangar Shangar Shangar Shangar Shangar Shangar Shangar Shangar Shangar Sha                                                                                                    | Output Repair Taket                        |                                                                                                    | * 1       |
| chan Chibang and Thian Cabing and Thian Cabing and Thiang Cabing Constraints and Constant Science Science S                                                                                                    |                                            |                                                                                                    |           |
| North Construction (Section 2014)<br>North Construction (Section 2014)<br>North Constructi | Voject CillProgram Files (sdb3\Key         | sight\sli49\chain\dees-absp Created Successfully                                                                                                    |           |
|                                                                                                    |                                            |                                                                                                    |           |
| Research (1992) 2011 19                                                                                                    | Board: board                               |                                                                                                    |           |
| Martin of Linder with 198<br>weeken with 2016/003 201013 per                                                                                                    | Library: caston, 19b                       |                                                                                                    |           |
| weiter wit 2007/0013 2001/11 MM                                                                                                    | Number of lasded rodes; 385                |                                                                                                    |           |
|                                                                                                    | updated on: 2/18/2013 2:10:13              | T has                                                                                                    |           |
|                                                                                                    |                                            |                                                                                                    |           |
|                                                                                                    |                                            |                                                                                                    |           |
|                                                                                                    |                                            |                                                                                                    |           |

Figure 7. Libraries, including BSDL, part description and digital libraries, loaded into the database

## 4. Fixed node assignment

- Define the fixed and ground nodes.

| > Keyzight x1149 Boundary Scan Analyzer (d                  | mm)                                                                                                    | _ Ø X I       |
|-------------------------------------------------------------|----------------------------------------------------------------------------------------------------|---------------|
| File Debug Tools Report Help                                |                                                                                                    | 1             |
|                                                             |                                                                                                    |               |
|                                                             |                                                                                                    |               |
| Process Outine                                              | Fierd and Preser Node List                                                                                                    | TX.           |
| Configuration g                                             | Even Node Las                                                                                                    |               |
| 2 Features                                                  | Node Name+ Board Abbrev Logic Family Logic Level                                                                                                    |               |
| 2 Power Supply 8                                            | * 2 * 18 AVG                                                                                                    |               |
| Data Preparation                                            | -3,3% 812 = 2 =                                                                                                    |               |
| Define Project<br>Define Logic Families                     | 12/559 Ru = 1 = -                                                                                                    |               |
| Define Boards                                               | 128/221 Rail # 12 #                                                                                                    |               |
| Define Library Type                                         | ACCM BUL - D -                                                                                                    |               |
| Define Nodes<br>Define Facel and Street Market              | Sh0 all 0 b 0                                                                                                    |               |
| Define Preconditions                                        |                                                                                                    |               |
| Configure Chain                                             |                                                                                                    |               |
| Generation                                                  | 14 Roy Field - Store Alter Feet                                                                                                    | <b>N</b>      |
| Test Sequence                                               | 444                                                                                                    | No.           |
| Fixture Generation                                          |                                                                                                    |               |
| Assign Resources                                            | Power Node List                                                                                                    |               |
| Datus                                                       | Node Kansen Koard Abbrev Type Supply Number Voltage Max Current                                                                                                    |               |
| Tel                                                         | +2,3V,A Vender Supply # 1 3.8 2                                                                                                    |               |
| Test Sequence                                               | ACCM Bound a 0 0                                                                                                    |               |
|                                                             |                                                                                                    |               |
|                                                             |                                                                                                    |               |
|                                                             |                                                                                                    |               |
|                                                             |                                                                                                    |               |
|                                                             |                                                                                                    |               |
|                                                             |                                                                                                    |               |
|                                                             | * Anny Ends * Ender Stater Find                                                                                                    |               |
|                                                             |                                                                                                    | in the second |
| · · · · · · · · · · · · · · · · · · ·                       |                                                                                                    |               |
| Output Repair Ticket                                        |                                                                                                    | w.×           |
| Replace CORports Files (sNil) Fe                            | and an Alashi semial france states for semial frances and the semial semial semial semial semial semial semial                                                                                                    |               |
| region croregra relation                                    | and a second state with a second state of the second state of the |               |
| Seport Sumary:<br>Board: board                              |                                                                                                    |               |
| Library: caston_11b<br>Number of Joaded devices: 87         |                                                                                                    | - 11          |
| Number of Isaded modes: 385<br>Updated on: 2/18/2015 2:10:1 | 1 PA                                                                                                    |               |
| 1                                                           |                                                                                                    |               |
|                                                             |                                                                                                    |               |
|                                                             |                                                                                                    |               |
|                                                             | Cont                                                                                                    | figure Chains |

Figure 6. Defining the fixed and ground node

## 5. Chain configuration

- Click Process Outline > Configure Chain.

|                                   |         | Configure Ch    | ualis Pres | ondition List | Fixed and Pov | er Node List |         | _    |     | _    | _   |        | _          |                      |              | _              |
|-----------------------------------|---------|-----------------|------------|---------------|---------------|--------------|---------|------|-----|------|-----|--------|------------|----------------------|--------------|----------------|
| Configuration                     | 1       | Chain List      |            |               |               |              |         |      |     |      |     |        |            |                      |              |                |
| et Hardware<br>unes<br>er Svepply | 1       | Chain Name      | bype       | Device Cour   | Has OBI 1     | CR           | 100     | TIMS | TCK | 1857 | CND | Header | W for 1    | lenaris              |              |                |
| tata Preparation<br>ne Project    |         |                 |            |               |               |              |         |      |     |      |     |        |            |                      |              |                |
| ne Devices                        |         |                 |            |               |               |              |         |      |     |      |     |        | Prot Chain | Benerate Multi-Chart | Delete       | Configure Chai |
| ne Nodes                          |         | Chain Graphic   |            |               |               |              |         |      |     |      |     |        |            |                      |              |                |
| re Preconditions                  |         |                 |            |               |               |              |         |      |     |      |     |        |            |                      |              |                |
| eneration                         |         |                 |            |               |               |              |         |      |     |      |     |        |            |                      |              |                |
| Sequence                          |         |                 |            |               |               |              |         |      |     |      |     |        |            |                      |              |                |
| ature Generation                  |         |                 |            |               |               |              |         |      |     |      |     |        |            |                      |              |                |
| n Resources<br>rate Fixture       |         |                 |            |               |               |              |         |      |     |      |     |        |            |                      |              |                |
| lebug                             |         | Device List     |            |               |               |              |         |      |     |      |     |        |            |                      |              |                |
| Sequence                          |         | Pus Nace        |            | DumJ Able     | Part Number   | 8504         | Failage | OBL  | TOE | 100  | TMS | CK TIS | 1 S.=      | Type Aground System  | lynure Deniu | dE hymrobio    |
|                                   |         |                 |            |               |               |              |         |      |     |      |     |        |            |                      |              |                |
|                                   |         |                 |            |               |               |              |         |      |     |      |     |        |            |                      |              |                |
|                                   |         | Insert Source   |            |               |               |              |         |      |     |      |     |        |            |                      |              |                |
|                                   |         | Pre-Test Contes |            |               |               |              |         |      |     |      |     |        |            |                      |              |                |
|                                   |         |                 |            |               |               |              |         |      |     |      |     |        |            |                      |              |                |
|                                   |         |                 |            |               |               |              |         |      |     |      |     |        |            |                      |              |                |
|                                   |         |                 |            |               |               |              |         |      |     |      |     |        |            |                      |              |                |
| Repair Ticket                     |         |                 |            |               |               |              |         |      |     |      |     |        |            |                      |              |                |
| Cilleares Files (al               | LI\Eeve | intel 101105/10 | hain\dar   | n aban Cra    | atari Isrea   | . fully      |         |      |     |      |     |        |            |                      |              |                |
| framework .                       |         |                 |            |               |               |              |         |      |     |      |     |        |            |                      |              |                |
| board: board                      |         |                 |            |               |               |              |         |      |     |      |     |        |            |                      |              |                |

Figure 7. Configuring the chain

## 6. The Keysight x1149 identifies the chains in the board

### - Click Next.

- Select the chains that will be used by the Keysight x1149 for test generation.

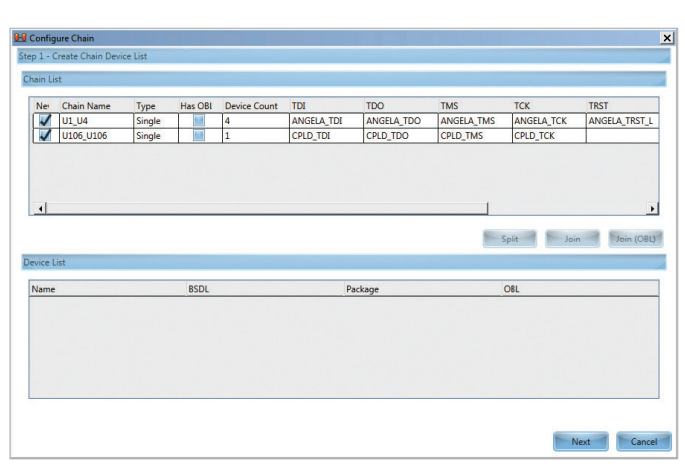

Figure 8. Boundary scan chains

| - 360  | ecteria | ans        |        |         |              |            |            |            |            |      |
|--------|---------|------------|--------|---------|--------------|------------|------------|------------|------------|------|
| h List |         |            |        |         |              |            |            |            |            |      |
| lec    | Net     | Chain Name | Туре   | Has OBI | Device Count | TDI        | TDO        | TMS        | ТСК        | TRST |
| ~      | ~       | U1_U4      | Single |         | 4            | ANGELA_TDI | ANGELA_TDO | ANGELA_TMS | ANGELA_TCK | ANGE |
| ~      | 1       | U106_U106  | Single |         | 1            | CPLD_TDI   | CPLD_TDO   | CPLD_TMS   | CPLD_TCK   |      |
|        |         |            |        |         |              |            |            |            |            |      |
|        |         |            |        |         |              |            |            |            |            |      |
|        |         |            |        |         |              |            |            |            |            |      |
|        |         |            |        |         |              |            |            |            |            |      |
|        |         |            |        |         |              |            |            |            |            |      |
|        |         |            |        |         |              |            |            |            |            |      |
|        |         |            |        |         |              |            |            |            |            |      |
|        |         |            |        |         |              |            |            |            |            |      |
|        |         |            |        |         |              |            |            |            |            |      |
|        |         |            |        |         |              |            |            |            |            |      |
|        |         |            |        |         |              |            |            |            |            |      |
|        |         |            |        |         |              |            |            |            |            |      |
|        |         |            |        |         |              |            | ]          |            |            |      |

Figure 9. Select the boundary scan chains

## 7. Configured boundary scan chains with the following information

- Chain list
  - Chain type (single or multi)
  - Number of boundary scan device in a chain
  - Node names: TCK,TMS,TDI,TDO and TRST
  - Header
  - TAP port

| Configuration                                                          | Chain Lo             | pare Onain 🦳 Pres                      | condition List Y | Fixed and Power I | Sode List      |                     |          |            |             |              |                   |                    |           |               |                |               |
|------------------------------------------------------------------------|----------------------|----------------------------------------|------------------|-------------------|----------------|---------------------|----------|------------|-------------|--------------|-------------------|--------------------|-----------|---------------|----------------|---------------|
| Features                                                               | Chain                | iame Type                              | Device Cou       | Has ORI 100       | TDC            | 10.4 100            | INS      | TCK        | TRST        | GND          | He                | ader TAP Po        | r Remarks |               |                |               |
| Pata Basendina                                                         | 10256 1              | 206 Single                             | 1                | 100               | D THE CR       | 0.700               | CRID DVS | CRID TOX   | Anosta,     | 400          |                   | 2                  |           |               |                |               |
| efine Project<br>efine Logic Families<br>efine Boards<br>afine Davices |                      |                                        |                  |                   |                |                     |          |            |             |              |                   | Print Chain        | Brest     | Mascuil E     | Delete Reco    | efigure Chair |
| fine Nodes<br>fine Fixed and Power Nodes                               | Shen Gr              | phk (01_04                             |                  |                   |                |                     |          |            |             |              |                   |                    |           |               |                |               |
| ofigure Chain                                                          |                      |                                        |                  |                   |                |                     |          |            |             |              |                   |                    |           |               |                |               |
| Generation                                                             |                      | 1                                      | Ψ.               |                   |                |                     |          |            |             |              |                   |                    |           |               |                |               |
| at Sequence                                                            |                      |                                        |                  |                   |                |                     |          |            |             |              |                   |                    |           |               |                |               |
| Foture Generation<br>age Resources<br>serate Fixture                   |                      |                                        |                  |                   |                |                     |          |            |             |              |                   |                    |           |               |                |               |
| Debug                                                                  | Device Lo            | FERLIM                                 |                  |                   |                |                     |          |            |             |              |                   |                    |           |               |                |               |
| at Sequence                                                            | Pes                  | Name                                   | Board Abbr       | Part Number       | BSOL           | Package<br>Incep 64 | OIL      | TOS ANY    | 100         | TMS          | TOK<br>ANGELA TOK | TRST<br>ANGE A TRO | Sean Type | Syrare Bypass | Ignore Devicel | lynere ire    |
|                                                                        | 2                    | 44                                     | -                | \$25,090          | scardQv090 mos | POFP 64             | 1        | 125/214    | DOTE 1 TOP  | ANGELA THE   | ANGELA TCK        | ANGELA TRUT        | No. 1     | 1             | 1              | -             |
|                                                                        | 1                    | ua                                     |                  | 90004             | scav90004.bad  | TQFP                | 34       | 0076_1_708 | \$31454     | ANGELA, THIS | ANGELA, TCK       | ANGELA, TRET       | The of    | 1             | M              | -             |
|                                                                        | 4                    | UA                                     | -                | 90004             | scav90004.bsd  | TQFP                | 3.6      | \$35454    | ANGELA, TOO | ANGELA_THIS  | ANGELA,TCK        | ANGELA, TRST       | Yes .     | 2 10          | 100            |               |
|                                                                        |                      |                                        |                  |                   |                |                     | -        |            |             |              |                   |                    | _         |               |                |               |
|                                                                        | -                    |                                        |                  |                   |                |                     |          |            |             |              |                   |                    |           |               |                |               |
|                                                                        | Roset So             | rce (U1_U4)                            |                  |                   |                |                     |          |            |             |              |                   |                    |           |               |                |               |
|                                                                        | •<br>Reart So        | Content                                |                  |                   |                |                     |          |            |             |              |                   |                    |           |               |                |               |
|                                                                        | Pre-Tes              | Content                                |                  |                   |                |                     |          |            |             |              |                   |                    |           |               |                |               |
|                                                                        | Reserved Server      | arce (U1_U4)<br>I Content              |                  |                   |                |                     |          |            |             |              |                   |                    |           |               |                |               |
| el (Tenni Talur)                                                       | Report Sev           | arce (U1_U4)<br>I Content              |                  |                   |                |                     |          |            |             |              |                   |                    |           |               |                |               |
| s / Repair Taket                                                       | Provertised in a     | arce (U1_U4)<br>I Content              | underson firmer  | at Lorente        | 114            |                     |          |            |             |              |                   |                    |           |               |                |               |
| e ( Repairtaker)<br>11 Ci-Dingerer Filse (1864)<br>Summeryi -,         | Feerfest<br>Freefest | arce (U2_U4)<br>I Content<br>I Content | e-abay Cree      | and Successify    | 11y            |                     | _        |            |             |              |                   |                    |           |               |                | _             |

Figure 10: Chain list information

- Chain graphic
  - Each device will show TAP nodes and device pin when the mouse icon is placed over the device

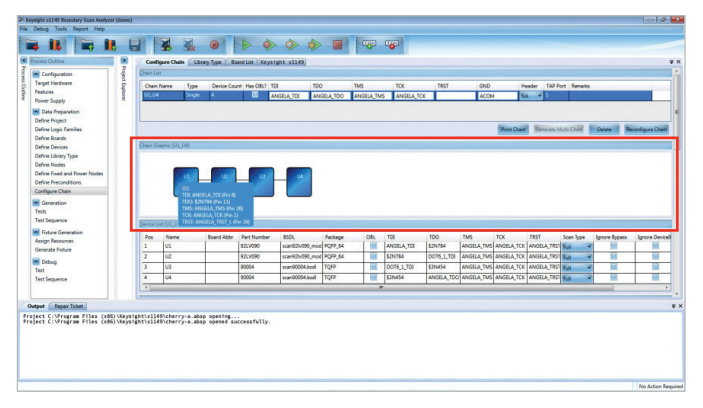

Figure 11. Chain graphic with TAP information

- 7. Configured boundary scan chains with the following information (continued)
- Device List shows the following:
  - Device position in the chain
  - Device name
  - Board abbreviation
  - Device part number
  - BSDL file used for the device
  - Package define in the BSDL
  - Check if the device is an on-board linker (OBL)
  - Device TAP information (TDI,TDO,TMS,TCK and TRST)
  - Scan type (full or TAP only)
  - Ignore (Bypass, DeviceID and Instruction)

| Invation to the second second se                                                                                                    |
|----------------------------------------------------------------------------------------------------|
| Development of the second second seco |
| Eventurity, p4                                                                                                    |
| Bena ten 17.14                                                                                                    |
| Device Line VII, 1941                                                                                                    |
| Device Unit (12, 54)                                                                                                    |
| central data (stat, stat)                                                                                                    |
|                                                                                                    |
| Pon Name Board Abbr Part Number 850L Package OBL TOI TOO TMS TCK TRST Scan Type Jasere Rypans Janeer DeviceD Janeer Instruction                                                                                                    |
|                                                                                                    |
| 1 UL 920/000 SomeDroom SomeDroom SomeDro                                                                                                    |
| 1 UL 22/000 Kard2000,md QPP,54 A ANGEA.TOL SINTH ANGEA.TOL ANGEA.TOL ANGEA.T |
| 1         UL         N2XV00         sourd/2x00, mod 100P, M         MAXELATEL         S2XV104         AnXELATEL         SAXVLA_TEL         MAXELATEL         MAXELATELATELATELATELATELATELATELATELATELAT                                                                                                    |
| 1         02         02:000         ownExtR0 mm/R079.44         M         andLa_TE         32:001         extEnt To 0         extEnt To 0 <t< td=""></t<>                                                                                                    |
| 1         6         100.00         matching and Graph         match, 10         Match, 10         Match, 1                                                                                                    |
| 1         1         0         000000000000000000000000000000000000                                                                                                    |
| 1         0:         000000         out-000000         000000000000000000000000000000000000                                                                                                    |
| 1         NC         NCOM         searching may (PDP) #         MARKA, MS         NCOM         searching may (PDP) #         MARKA, MS         MARKA, MS <th< td=""></th<>                                                                                                    |
| 1         0         0000         websites         0         0000         0000         0000         0000         0000         0000         0000         0000         0000         0000         0000         0000         0000         0000         0000         0000         0000         0000         0000         0000         0000         0000         0000         0000         0000         0000         0000         0000         0000         0000         0000         0000         0000         0000         0000         0000         0000         0000         0000         0000         0000         0000         0000         0000         0000         0000         0000         0000         0000         0000         0000         0000         0000         0000         0000         0000         0000         0000         0000         0000         0000         0000         0000         0000         0000         0000         0000         0000         0000         0000         0000         0000         0000         0000         0000         0000         0000         0000         0000         0000         0000         0000         0000         0000         0000         0000         0000         0000                                                                                                    |
| 1         0.00         0.00000 mm[0*94         0.00000 mm[0*94         0.000000 mm[0*94         0.000000 mm[0*94         0.000000 mm[0*94         0.000000 mm[0*94         0.00000000 mm[0*94         0.00000000000000000000000000000000000                                                                                                    |
| 1         1         1         1         1         0         0         0         0         0         0         0         0         0         0         0         0         0         0         0         0         0         0         0         0         0         0         0         0         0         0         0         0         0         0         0         0         0         0         0         0         0         0         0         0         0         0         0         0         0         0         0         0         0         0         0         0         0         0         0         0         0         0         0         0         0         0         0         0         0         0         0         0         0         0         0         0         0         0         0         0         0         0         0         0         0         0         0         0         0         0         0         0         0         0         0         0         0         0         0         0         0         0         0         0         0         0                                                                                                    |
| L         DOW         DOWS         output Distribution         Office         Distribution         Distribution         Distribition         Distreacodd in the instreacodd in the in                                                                                                    |
| I         COM         Description         Description         Descrip         Descripion <thdescrip< th=""></thdescrip<>                                                                                                    |
| 1         0         00000         upst5000         000000         0000000         00000000         00000000         00000000         00000000         00000000         00000000         000000000         000000000         000000000000000000000000000000000000                                                                                                    |
| 1         0         0000         methods/method/method         0         method /method/method/method         method /method/method/met                                                                              |
| 1         0.0         0.0006         output to the state of the state of                                                   |
| 1         0.00         0.0000         output / 0.000         0.0000         0.0000         0.0000         0.0000         0.0000         0.0000         0.0000         0.0000         0.0000         0.0000         0.0000         0.0000         0.0000         0.0000         0.0000         0.0000         0.0000         0.0000         0.0000         0.0000         0.0000         0.0000         0.0000         0.0000         0.0000         0.0000         0.0000         0.0000         0.0000         0.0000         0.0000         0.0000         0.0000         0.0000         0.0000         0.0000         0.0000         0.0000         0.0000         0.0000         0.0000         0.0000         0.0000         0.0000         0.0000         0.0000         0.0000         0.0000         0.0000         0.0000         0.0000         0.0000         0.0000         0.0000         0.0000         0.0000         0.0000         0.0000         0.0000         0.0000         0.0000         0.0000         0.0000         0.0000         0.0000         0.0000         0.0000         0.0000         0.0000         0.0000         0.0000         0.0000         0.0000         0.0000         0.0000         0.0000         0.0000         0.0000         0.0000         0.0000         0.0000                                                                                                    |
| 1         0         0.000         subdiment/07x11         10         0000111         0000111         0000111         0000111         0000111         0000111         0000111         0000111         0000111         0000111         0000111         0000111         0000111         0000111         0000111         0000111         0000111         0000111         0000111         0000111         0000111         0000111         0000111         0000111         0000111         0000111         0000111         0000111         0000111         0000111         0000111         0000111         0000111         0000111         0000111         0000111         0000111         0000111         0000111         0000111         0000111         0000111         0000111         0000111         0000111         0000111         0000111         0000111         0000111         0000111         0000111         0000111         0000111         0000111         0000111         0000111         0000111         0000111         0000111         0000111         0000111         0000111         0000111         0000111         0000111         0000111         0000111         0000111         0000111         0000111         0000111         0000111         0000111         0000111         0000111         0000111         0000111 </td                                                                                                    |
| 1         6.1         20.700         out-both multiple 19.9         2         Average 10.2         Direct low low low low low low low low low low                                                                                                    |
| 1         U.         NUMB         Address (MS)         Address (MS)         Addres (MS)         Address (MS)<                                                                                                    |
|                                                                                                    |
| 1 00 82000 0xel30000,md [00];44 1 40000,100 2001,000 0xel30000,000 [00];45 100 100 0xel30,100 0xel30,100 0xel3 |
| 1         V/L         V/LV090         scaladowith, mod (V097,64         AVVEA,11X         Scaladowith, Mod (V047,64         AVVEA,11X         Scaladowith, Mod (V047,64         Scaladowith, Mod (V047,64         Scaladowith, Mod (V047,64         Scaladowith, Mod (V047,64         Scaladowith, Mod (V047,64                                                                                                    |
| 1 UL SELVER SEMBOND MED POP.54 II ANGEATEE SENTEA ANGEATEK ANGEATEK ANGEATEK ANGEATEK ANGEATEK                                                                                                    |
| 1 UL 922/090 som920/090,mod P0/P,54 🖬 ANGELA,TEE \$25/764 ANGELA,TES ANGELA,TES ANGELA,T |
| 1 UL SQUODO SOMEDVODO MOD POPE 54 M ANGELA TOL SENTE4 ANGELA THE ANGELA TOL ANGELA TOL ANGELA TOL ANGELA TOL ANGELA TOL                                                                                                    |
| 1 Int January Annal Annal An                                                                                                    |
|                                                                                                    |
|                                                                                                    |
|                                                                                                    |
|                                                                                                    |
| the last the description description descripti description description description description descrip |
|                                                                                                    |
|                                                                                                    |
|                                                                                                    |
|                                                                                                    |
|                                                                                                    |
| Post name board abor van number board voor uit 100 100 100 100 100 100 100 100 100 10                                                                                                    |
| a ros name soard wor ran number soul, rackade up, rul TDO TMS TCK TRST Scan Type Innore Protection Innore Instruction                                                                                                    |
| a ros name soard wor ran number soul, rackade up, rul TDO TMS TCK TRST Scan Type Innore Protection Innore Instruction                                                                                                    |
| The set of the set of the set of  |
| The set of the set of the set of  |
| Pos Name Board Abbr Part Number BSOL Package OBL TOI TOO TMS TCK TRST Scan Type Isnore Rypers Ignore DeviceID Ignore Instruction                                                                                                    |
| Pos Name Board Able Part Number 850, Package OB, TDI TDO TMS TCK TRST Scan Type Descere BrokerD Jacous Instruction                                                                                                    |
| Pro Name Reard John Part Number 802 Reviews CRI 172 170 TMS 175 TRX Sear Date Insert Desired Dates Desire Desired Dates and Dates Desired Dates and Dates Desired Dates and Dates Dates Da |
| Pos Name Board Abbr Part Number 850, Package OB, T01 TDO TMS TCK TRST Scan Tupe Inserer Regard Internet Name                                                                                                    |
| Pos Name Board Abbr Part Number 850, Package 08, T01 TD0 TMS TCK TRST Scan Tupe Januar Swams Januar Swams                                                                                                    |

Figure 11. Device list information

#### myKeysight

#### myKeysight

#### www.keysight.com/find/mykeysight

A personalized view into the information most relevant to you.

### Keysight Channel Partners

#### www.keysight.com/find/channelpartners

Get the best of both worlds: Keysight's measurement expertise and product breadth, combined with channel partner convenience.

www.keysight.com/find/x1149

For more information on Keysight Technologies' products, applications or services, please contact your local Keysight office. The complete list is available at: www.keysight.com/find/contactus

#### Americas

| Canada        | (877) 894 4414   |
|---------------|------------------|
| Brazil        | 55 11 3351 7010  |
| Mexico        | 001 800 254 2440 |
| United States | (800) 829 4444   |
|               |                  |

#### Asia Pacific

| Australia          | 1 800 629 485  |
|--------------------|----------------|
| China              | 800 810 0189   |
| Hong Kong          | 800 938 693    |
| India              | 1 800 112 929  |
| Japan              | 0120 (421) 345 |
| Korea              | 080 769 0800   |
| Malaysia           | 1 800 888 848  |
| Singapore          | 1 800 375 8100 |
| Taiwan             | 0800 047 866   |
| Other AP Countries | (65) 6375 8100 |
|                    |                |

### Europe & Middle East

| Austria        | 0800 001122   |
|----------------|---------------|
| Belgium        | 0800 58580    |
| Finland        | 0800 523252   |
| France         | 0805 980333   |
| Germany        | 0800 6270999  |
| Ireland        | 1800 832700   |
| Israel         | 1 809 343051  |
| Italy          | 800 599100    |
| Luxembourg     | +32 800 58580 |
| Netherlands    | 0800 0233200  |
| Russia         | 8800 5009286  |
| Spain          | 0800 000154   |
| Sweden         | 0200 882255   |
| Switzerland    | 0800 805353   |
|                | Opt. 1 (DE)   |
|                | Opt. 2 (FR)   |
|                | Opt. 3 (IT)   |
| United Kingdom | 0800 0260637  |

For other unlisted countries: www.keysight.com/find/contactus (BP-07-01-14)

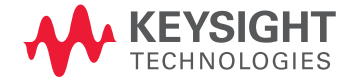

This information is subject to change without notice. © Keysight Technologies, 2013 - 2014 Published in USA, August 3, 2014 5991-2889EN www.keysight.com